# MX2300 藍芽智能溫濕度記錄器 操作說明

【外觀說明】

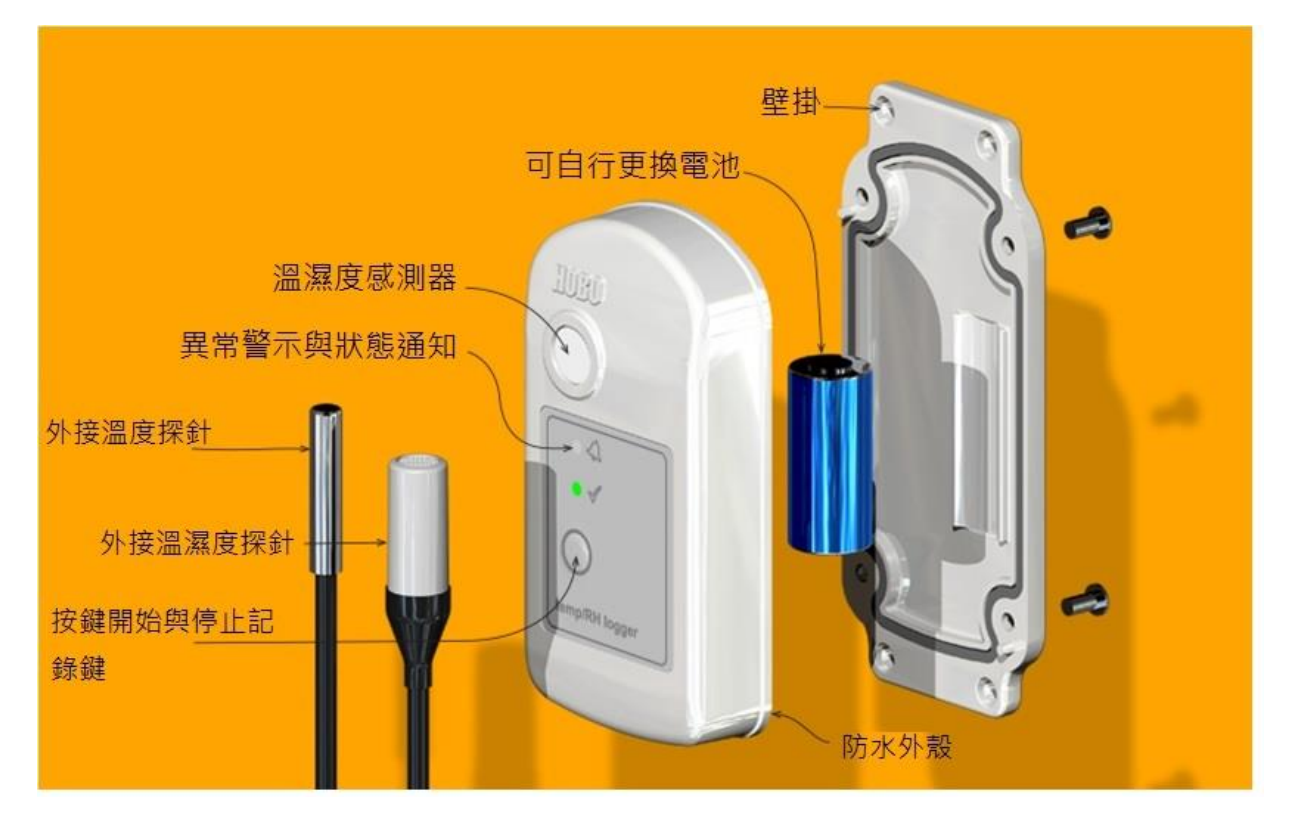

## 【啟動記錄器】

#### 1.下載並開啟 HOBOmobile

至 Google play 商店或 APP Store 下載"HOBOmobile" App,並開啟應用程式。

#### 2. 開啟藍芽功能

請開啟手機(平板)藍芽功能,並按壓機器"開始鍵"喚醒記錄器,記錄器會閃燈一次,進行 MX2300 系列紀錄器配對。

#### 3.連線至記錄器

3.1 進入主選單後,點選下方此

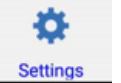

(Setting)圖示,修改溫度顯示為 SI 國際標準制。

1013

HOBOmobile

| ●●○○○ 台湾大哥大 4G 上午11:46 米 100% 💳                                                                                                    | )• <del>/</del>        |
|----------------------------------------------------------------------------------------------------|------------------------|
| My Settings                                                                                                    |                        |
| HOBOlink                                                                                                    |                        |
| TIME-SAVING OPTIONS                                                                                                    |                        |
| Configure >                                                                                                    |                        |
| UNITS                                                                                                    |                        |
| Units US SI                                                                                                    | US 美國制 ⁰F<br>SI 國際制 ⁰C |
| Changing Units or Time Zone will affect new data files,<br>as well as the large graphs and sharing data for existing<br>data files. Existing mini graphs will not be updated for<br>changes to Units or Time Zone. |                        |
| TIME ZONE FOR DATA                                                                                                    |                        |
| Set Automatically                                                                                                    |                        |
| Time Zone Taipei >                                                                                                    |                        |
|                                                                                                    |                        |
| HOBOs Data Files Settings About                                                                                                    |                        |

3.2 點選下方 (HOBOs),應用程式將自動掃描藍芽訊號可連線到的記錄器。點選 欲設定的紀錄器 (如: S/N 20048197)

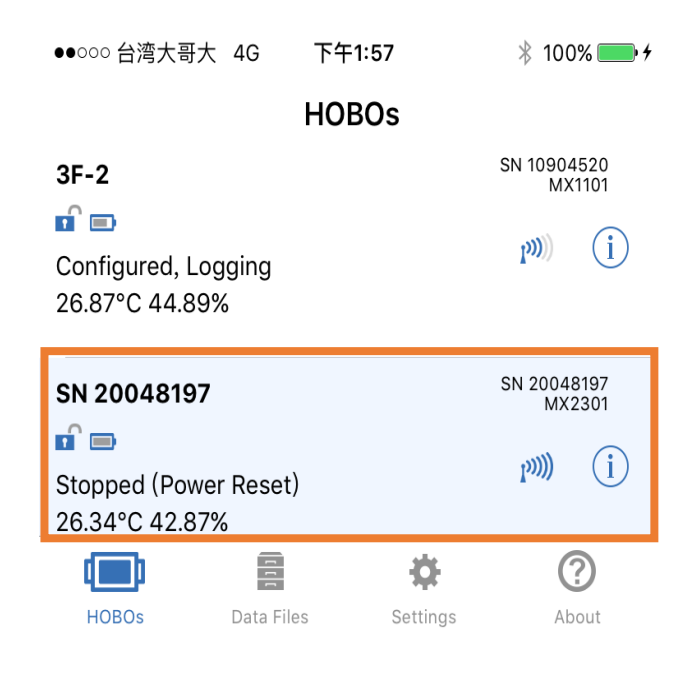

#### 4.記錄器參數設定

4.1 點選 "configure" 設定記錄參數,各項說明如下:

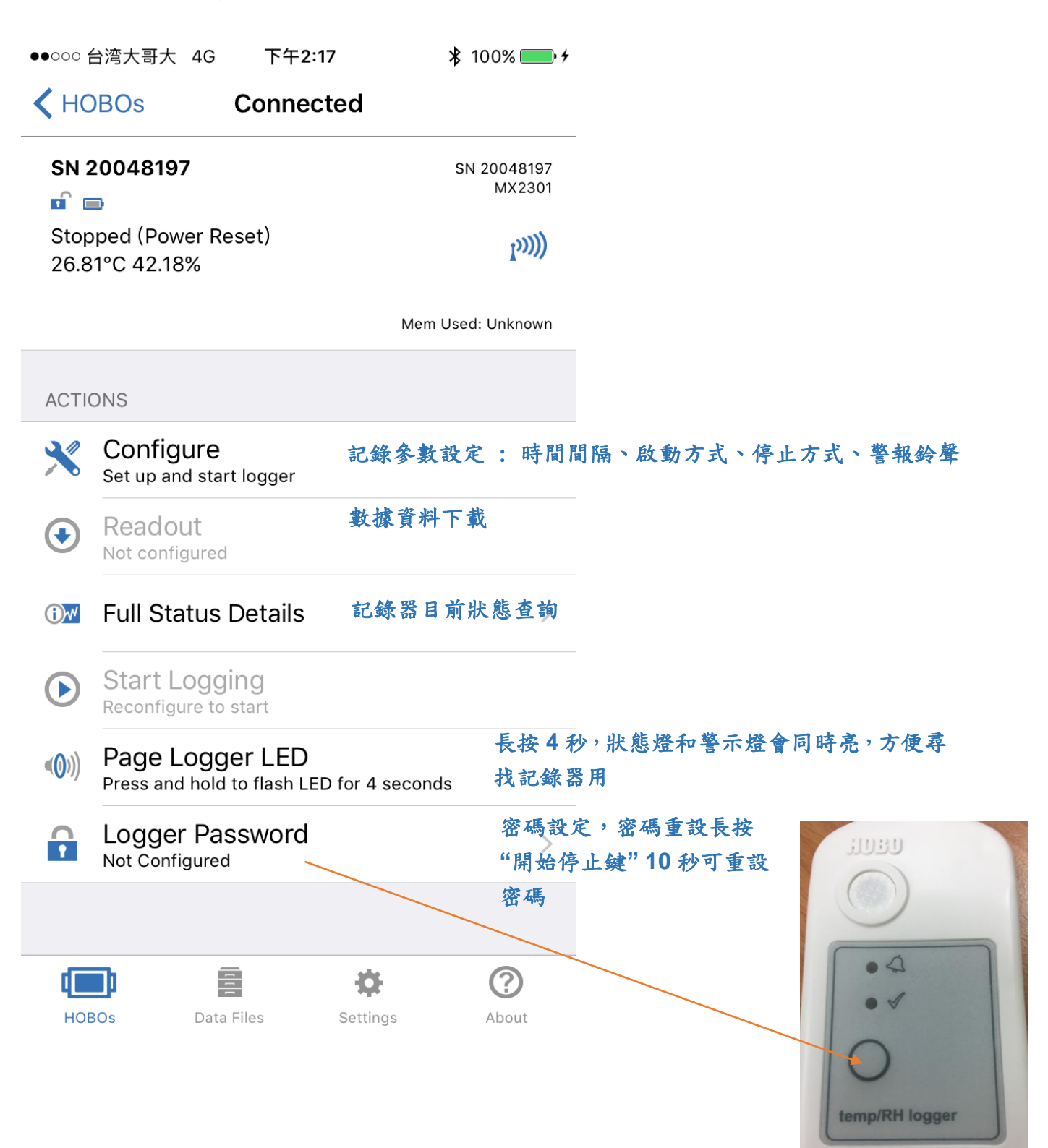

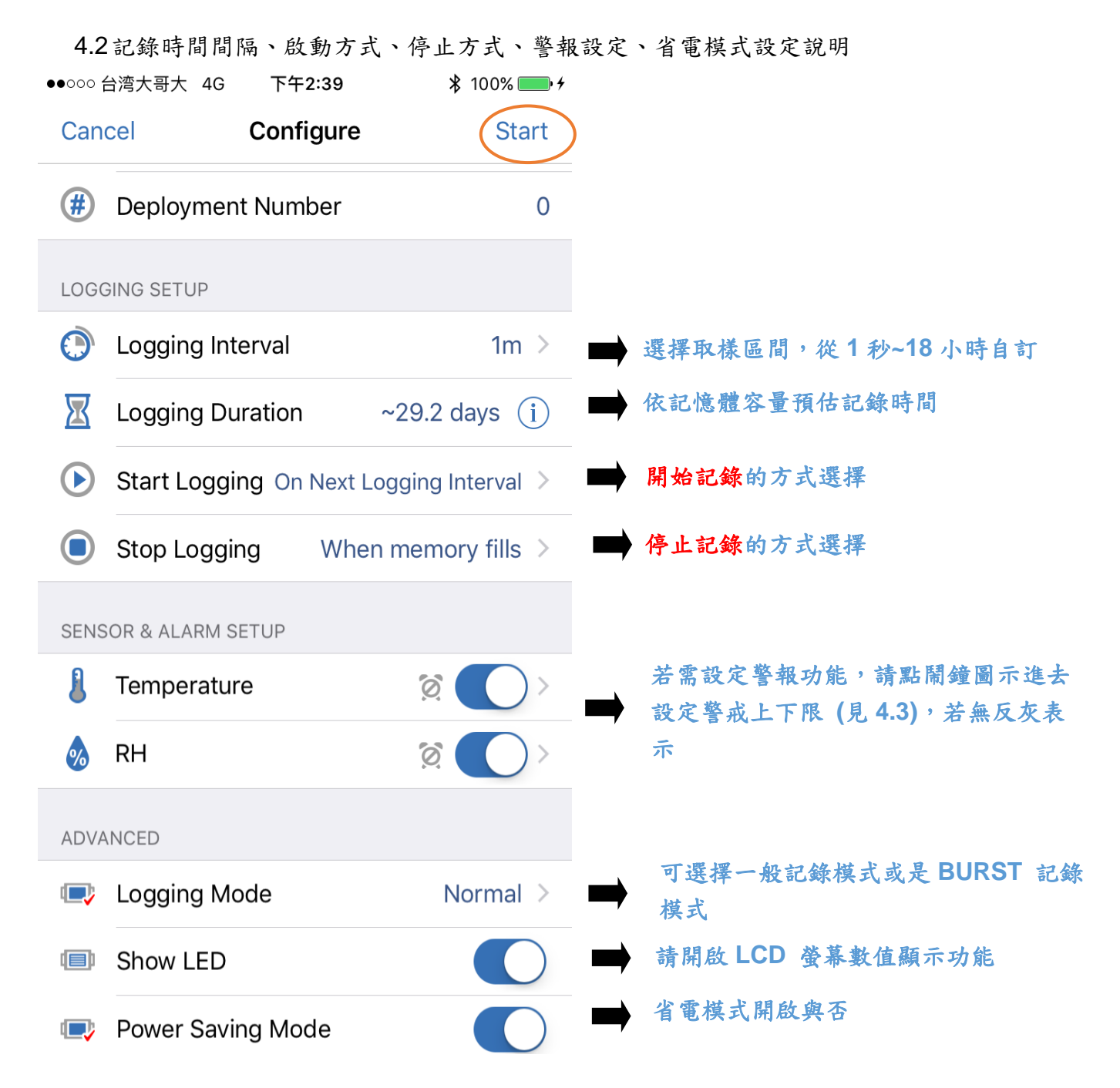

Burst 記錄模式為記錄情境異常時,加強取樣頻率增加樣本數。

|                                         |                     | Plot Title: (SN 10757182) |                     |                      |          |       |                       |
|-----------------------------------------|---------------------|---------------------------|---------------------|----------------------|----------|-------|-----------------------|
| 44 (7)                                  |                     | 1                         | #                   | Date Time, GMT +0800 | Temp, °C | RH, % | DewPt, <sup>°</sup> C |
| 範例:                                     |                     |                           | 1                   | 2015-08-19 13:36:04  | 29.59    | 51.39 | 18.52                 |
| 1.1.1.2.2.2.1.1.1.1.1.1.1.1.1.1.1.1.1.1 | Duret横式 @ 21・C      |                           | 2                   | 2015-08-19 13:37:04  | 29.64    | 50.68 | 18.35                 |
| 設 に 通 度 Burst 保 式                       |                     |                           | 3                   | 2015-08-19 13:38:04  | 29.66    | 50.95 | 18.46                 |
| - 正常狀態每1分鐘紀錄一次。                         |                     |                           |                     |                      |          |       |                       |
|                                         |                     |                           | 31                  | 2015-08-19 14:06:04  | 29.11    | 68.36 | 22.72                 |
| - 超標31°C ,母10秒紀録一火,                     |                     |                           | 32                  | 2015-08-19 14:07:04  | 29.54    | 53.48 | 19.12                 |
| 古到溫                                     | 8度回到正堂狀能。           |                           | 33                  | 2015-08-19 14:08:04  | 30.42    | 70.12 | 24.38                 |
| E 23/II                                 |                     |                           | 34                  | 2015-08-19 14:08:44  | 31.43    | 69.60 | 25.23                 |
|                                         |                     |                           | 35                  | 2015-08-19 14:08:54  | 31.38    | 69.29 | 25.11                 |
|                                         |                     | /                         | 36                  | 2015-08-19 14:09:04  | 31.43    | 69.25 | 25.15                 |
|                                         |                     |                           | 37                  | 2015-08-19 14:09:14  | 31.51    | 69.10 | 25.18                 |
|                                         | 招遇21 · C ,酌動burst模式 |                           | 38                  | 2015-08-19 14:09:24  | 31.61    | 68.93 | 25.24                 |
|                                         | 旭週JI C,瓜凱DUISU美利    |                           | 39                  | 2015-08-19 14:09:34  | 31.77    | 68.74 | 25.34                 |
| 」,每10秒紀錄一次。                             |                     |                           |                     |                      |          |       |                       |
|                                         |                     |                           | 72                  | 2015-08-19 14:15:04  | 31.13    | 56.73 | 21.55                 |
|                                         |                     |                           | 73                  | 2015-08-19 14:15:14  | 31.08    | 56.56 | 21.45                 |
|                                         | 1                   | 74                        | 2015-08-19 14:15:24 | 31.03                | 56.45    | 21.37 |                       |
|                                         | 温度低於31°C,回到正        |                           | 75                  | 2015-08-19 14:15:34  | 30.98    | 56.44 | 21.32                 |
|                                         |                     | <del>~</del>              | 76                  | 2015-08-19 14:16:34  | 30.72    | 57.02 | 21.25                 |
| ~                                       | 吊幌八母分鍾紀録 -火。        |                           | 77                  | 2015-08-19 14:17:34  | 30.52    | 57.99 | 21.34                 |
|                                         |                     | 1                         | 78                  | 2015-08-19 14:18:34  | 30.37    | 57.92 | 21.18                 |
|                                         |                     |                           | 79                  | 2015-08-19 14:19:34  | 30.22    | 57.92 | 21.04                 |
|                                         |                     |                           | 80                  | 2015-08-19 14:20:34  | 30.12    | 58.35 | 21.06                 |

4

4.3警報上下界限設定說明 ,設定完成請按右上角 "Done"

| <pre>     Temperature Alarms     Done </pre>                                                                                                    | )                                                                                                |
|----------------------------------------------------------------------------------------------------|--------------------------------------------------------------------------------------------------|
| HIGH ALARM 警戒上限<br>Enable 開啟<br>-20.00°C 70.00                                                                                                    | 可設定溫度和濕度的警報上下界限。<br>1. 點選開啟<br>2. 用滑動或是輸入數值的方式皆可                                                 |
| LOW ALARM         警戒下限           Enable         關閉           -20.00°C         -20.00°C           -20.00°C         -20.00°C                                                                                                    |                                                                                                  |
| RAISE ALARM AFTER         Duration       0 Min         Duration of out-of-range samples displayed before alarm is raised.         This is an approximate duration when logger is operating on battery.         Cumulative Samples         Raise alarm when sensor is out of range for the selected duration. | <ul> <li>警報啟動遞延</li> <li>若不遞延請選擇 0 分鐘。</li> <li>遞延方式:</li> <li>1. 累加制</li> <li>2. 累計制</li> </ul> |
| Consecutive Samples                                                                                                    |                                                                                                  |

Raise alarm when sensor is out of range consecutively for the selected duration.

### 5.開始記錄

確認完成設定後,點選右上角 start 開始記錄。

### 【匯出數據資料】

#### 1. 讀取資料

回到主選單畫面,點選 Readout,進行資料下載。

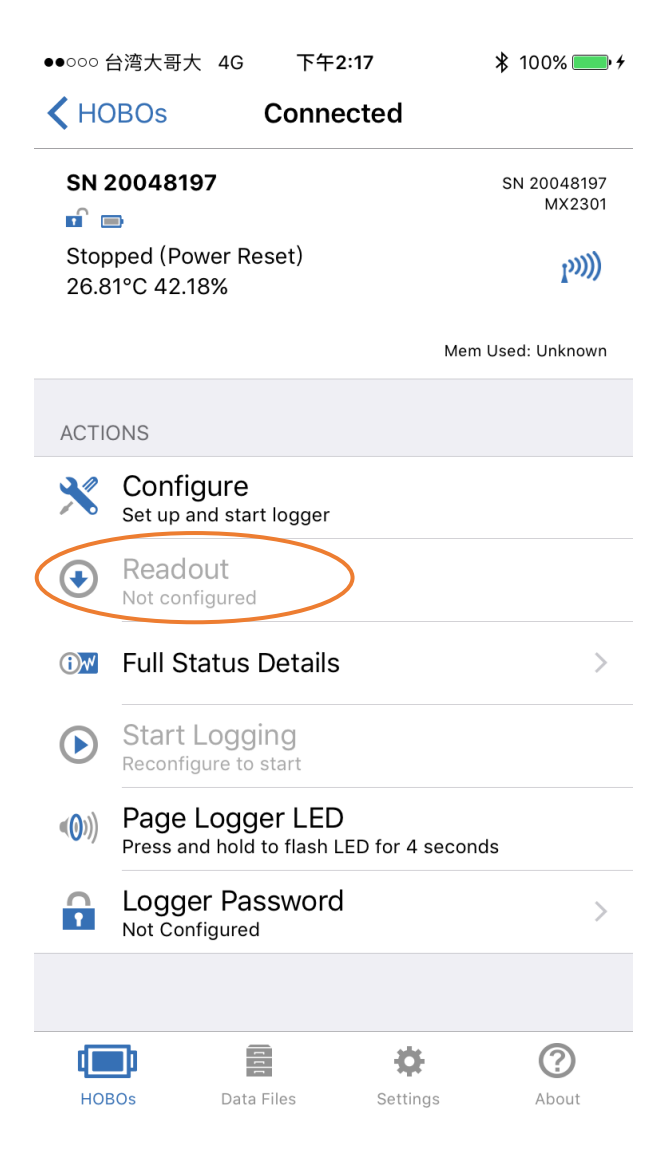

2. 資料匯出

選取 (Data Files)圖示,瀏覽趨勢圖表,抑或直接點選圖表即可放大圖。 Data Files 亦可點選資料匯出鍵轉存 Excel、CSV、TEXT、HOBOware、IMAGE 檔

|                               | 縮圖鍵(縮回原圖大, | 小) 資料匯出鍵                       |
|-------------------------------|------------|--------------------------------|
| Done                          |            |                                |
|                               | Copy Room  | Temp, °F<br>RH, %<br>DewPt, °F |
| Share As                      |            |                                |
| DATA FILE                     |            |                                |
| XLSX<br>Excel file            |            |                                |
| CSV<br>Comma-separated values |            |                                |
| TEXT<br>Plain Text file       |            |                                |
| HOBO<br>HOBOware file         |            |                                |
| GRAPH                         |            |                                |
| Print image of the graph      |            |                                |
| Share image of the graph      |            |                                |

## 【常見問題說明】

1. 藍芽無法連線,三步驟解析:

1.1 若為訊號不良,請靠近記錄器,看訊號有無增強。

1.2 還是無法連線下,請重新開啟藍芽功能,嘗試連線記錄器

1.3 還是無法連線下,請手機重新啟動,重新開啟藍芽,嘗試連線記錄器。

- 螢幕畫面無數值顯示: 電池電壓低 3V,記錄器已停止記錄。請讀取數值後更換新的電池。
   建議電池剩下最後一格可更換電池。
- 3. 進行軟體更新時,請務必確認電池容量至少剩餘30%,手機藍芽與記錄器還維持連線。
- 4. 電池電量用罄請向慧技科學購買新電池,型號為 HRB-2/3AA。